## zoom マニュアル

第50回人工心臓と補助循環懇話会学術集会

① 公式ホームページ[https://zoom.us/]ホーム下部の「ダウンロード」をクリックしてくだ さい。

| 戰要                                                                         | ダウンロード                                  | 営業担当                                                                                           | サポート                             | 言語    |
|----------------------------------------------------------------------------|-----------------------------------------|------------------------------------------------------------------------------------------------|----------------------------------|-------|
| Zoomブログ<br>まを持つ声                                                           | ミーティングクライアント<br>Zoom Pooms/フライアント       | 1.888.799.9666                                                                                 | Zoomをデストする<br>マカウントページ           | 日本語 - |
| ローム<br>弊社のチーム<br>採用情報<br>インデグレーション                                         | ブラウザ鉱張機能<br>Outlook プラグイン<br>Lync プラグイン | プランと価格<br>デモリクエスト<br>ウェビナーとイベントリスト                                                             | サポートセンター<br>ライブトレーニング<br>フィードバック | 通貨    |
| パートナー<br>松谷小堂                                                              | iPhone/iPad アプリ<br>Andmidアプリ            | お割い合わせ<br>アクセシビリティ<br>ディロッパー・サポート<br>ブライパシー、セキュリテ<br>イ、リーカルポリシー、現代<br>奴隷ホトランスペアレンシ<br>ー、マー・レント | 日本円¥▼                            |       |
| プレス<br>プレス<br>ESG Responsibility<br>メディアキット<br>How to Video<br>課業者プラットフォーム | Zoom/(ーチャル時景                            |                                                                                                | ® in ¥ ■ f @                     |       |

②「ミーティング用 Zoom クライアント」からダウンロードしてください。

| ミーティング用Zoomクライアント              |                                                             |  |
|--------------------------------|-------------------------------------------------------------|--|
| 最初にZoomミーティングを<br>が自動的にダウンロードさ | 開始または参加されるときに、ウェブブラウザのクライアント<br>れます。ここから手動でダウンロードすることもできます。 |  |
| ダウンロード                         | バージョン 5.10.1 (4420)(64 ビット)                                 |  |
| 32 ビット Client をダウンロ            | コードする ARM クライアントをダウンロードする                                   |  |

※必ず最新版をご利用ください

Zoom アプリをインストールしてください。
ダウンロードしたインストーラーを起動するとインストールが開始します。

| Zoom Installer |            | > |
|----------------|------------|---|
|                | Initialize |   |
|                |            |   |
|                |            |   |

④インストールが完了しましたら、zoom のページを閉じます。

⑤ 必ず発表開始 15 分前までに学会事務局から届いたメールに記載されている zoom の URL をクリックします。

⑥ ミーティング登録画面が表示されますので、以下に従ってお名前、ご登録のメールアドレスを入力し、ミーティング参加ボタンをクリックします。

| [                     | 3-                                                   | ティング登録                          |       |
|-----------------------|------------------------------------------------------|---------------------------------|-------|
| 名: <mark>氏名</mark> をフ | ハネームで入力                                              | ⊻in⊠<br>姓:演題 <sup>:</sup>       | 番号を入力 |
|                       | 時刻 2022年4月22日 08:301-4 大阪、札幌、東京                      |                                 |       |
|                       | <sup>8</sup> —— <mark>早稲田 太郎</mark> ———              | <u>۴</u> PD9-1                  |       |
|                       | メールアドレス*                                             | メールアドレスを再入力*                    |       |
|                       | * 必須情報                                               |                                 |       |
|                       | 登録時に提供する情報は、アガウントオーデーおよびホスト<br>バシーポリシーに従って使用・共有できます。 | と共有されまり。アカウントオーナーとホストは、その情報を規約と | .721  |
|                       | ミーティング参加が進行中                                         |                                 |       |
| L                     |                                                      |                                 |       |

以下の画面が表示されましたら、上側に表示された[Zoom Meeting を開く]をクリックしてください。

| zoom | Zoom Meering (1992) 20 7<br>Mega Jonania 6207774-702193 (1972) 2014<br>anna 1020777677972 2014-1914/2771 101<br>Zoom Maning 1921 40793                                                                                   | Topot English - |
|------|----------------------------------------------------------------------------------------------------|-----------------|
|      | Click Open Zoom Meetings on the work by your browser<br>If you don't see a dialog, click to the the deting below<br>By cloing "Laurch Meeting", you agree to our Toms of Sarvoce and Privacy Statement<br>Laurch Meeting |                 |
|      | Don't base Zoon Clear industry? Download Now<br>Houng assess with Zoon Clear? Join from Your Biosen                                                                                                    |                 |
|      | 00012 Zoon Wees Communications, Inc. All rights reserved.<br>Physicy & Legal Pulsies (Do Rock Bell My Personal Information) (Cooke Performances                                                                          |                 |

⑧ ミーティングへの参加後、画面下部のブレイクアウトルームボタンをクリックし、ご発表セッションへの参加ボタンをクリックしてください。

| ■ Zoom 5-7イング     |                                     | – a × |
|-------------------|-------------------------------------|-------|
| 0                 |                                     | ≣表示   |
|                   | ②                                   |       |
|                   | プレイクアウトルーム・進行中                      |       |
|                   | • 19930A 2.0 000                    |       |
|                   | • trabace 2.0 cm                    |       |
|                   |                                     |       |
| 第50回AHA           | 早稲田太郎                               |       |
|                   |                                     |       |
|                   |                                     |       |
|                   |                                     |       |
|                   |                                     |       |
| N-SOD/AHAC        |                                     |       |
|                   |                                     |       |
|                   |                                     |       |
|                   |                                     |       |
| K o Ká o          |                                     | _     |
| ca-hatta Erionita | 参加者 チャット 画面の共作 ルーイクパウトルーム アクション アノリ | 湖州    |

⑨ セッションに参加しますかと表示されますので、はいをクリックしてください。

| セッションAに参加しますか? |     |  |  |  |
|----------------|-----|--|--|--|
| はい             | しいえ |  |  |  |

※発言しないときはマイクをミュートにして、ビデオを停止してください。 上記の手順で自由に他のセッションへ参加可能です。

⑩ Zoom 画面左下のマイクコマンドをクリックしたら、マイクのミュートとミュート解除 を変更することができます。自分が発言するときのみミュートを解除してください。

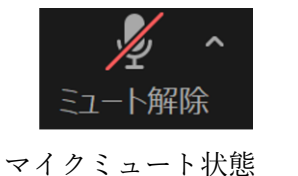

マイクミュート 扒態 (マイク OFF)

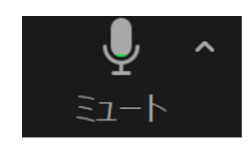

マイクミュート解除状態 (マイク ON)

ビデオについても同様に画面左下のビデオコマンドのクリックで停止と開始を変更することができます。自分が発言するときのみビデオを開始してください。

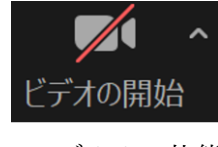

ビデオオフ状態

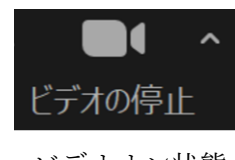

ビデオオン状態

22 発表は「画面共有機能」を用いて行ってください。

1. 発表前にご自身の PC で発表データファイルを開いておいてください。

2. Zoom 画面下の[画面の共有]をクリックして表示されている発表データファイルを選択 して、画面右下の[共有]をクリックしてください。

3. ネットワークの不具合等で、発表開始後1分以上画面共有が出来なかった場合は、事前 に録画した動画を流させて頂きますので、ご了承宜しくお願い致します。

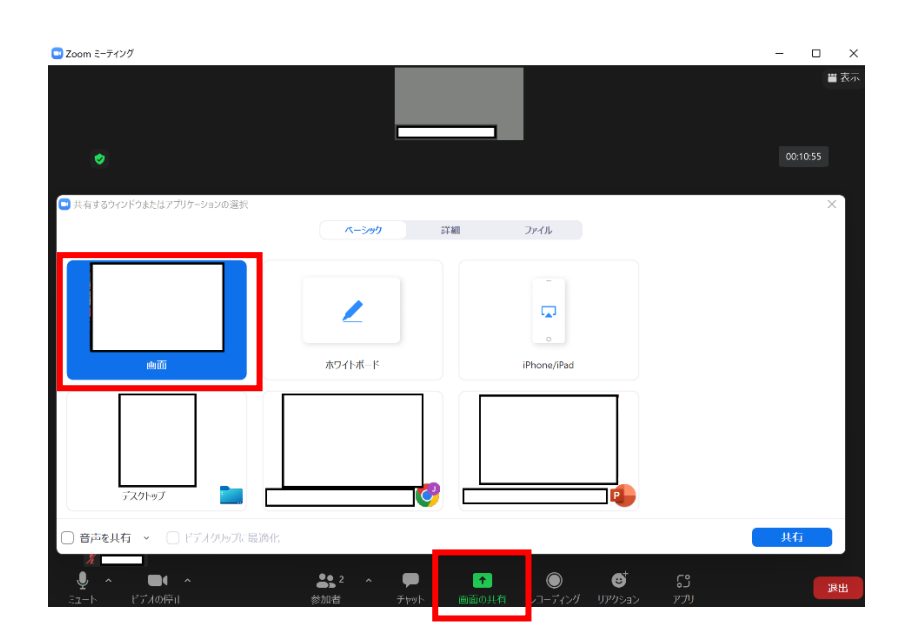